9. サイクル・分割金処理 メニュー

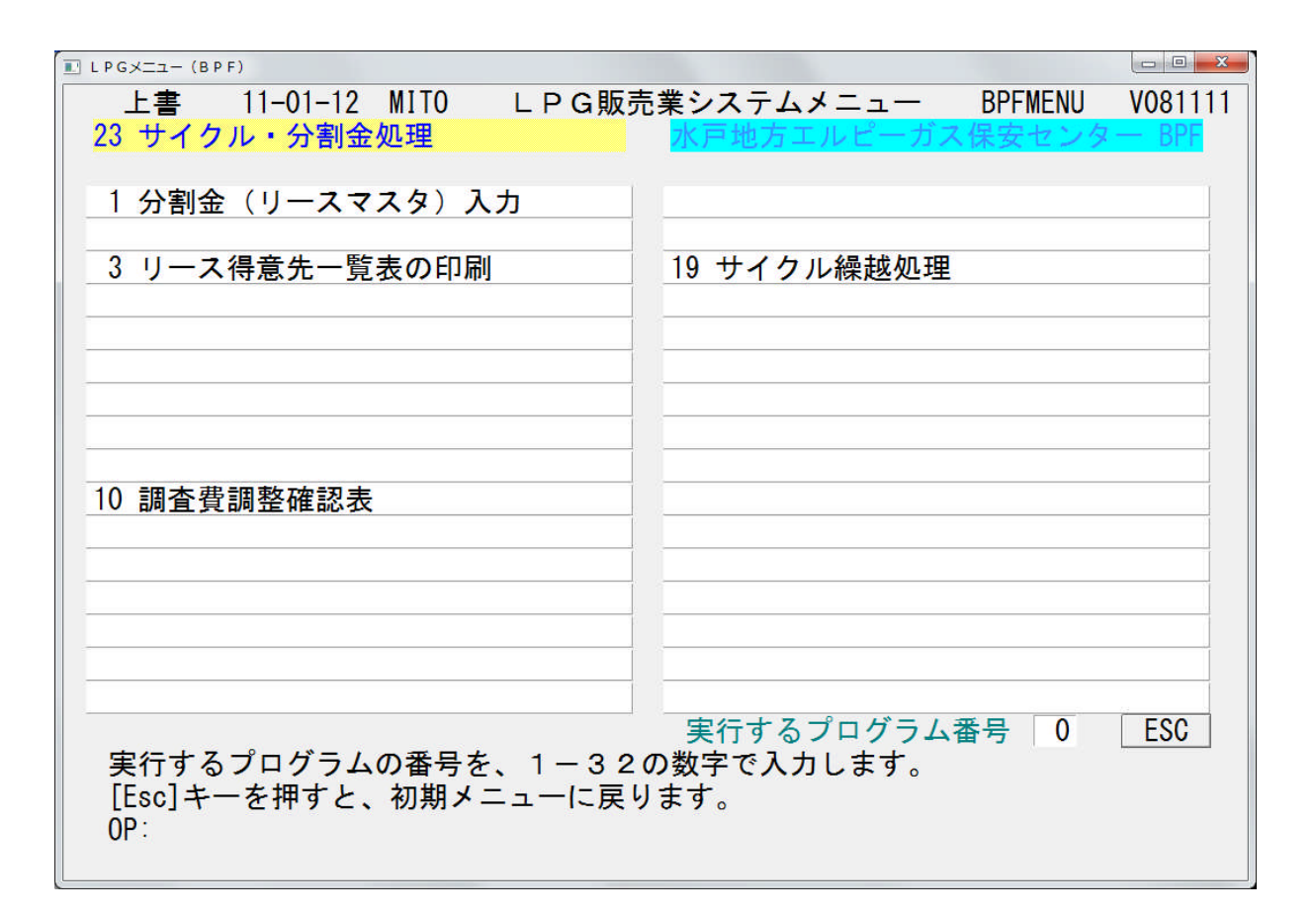

9.1 分割金(リースマスタ)入力

分割金の登録、更新をおこないます。 実際の売上マスタへの分割金出力は月初処理でおこないます。

(1) 画面

| ■ リースデータ登録                                                                                                    |                                                                                                    |
|----------------------------------------------------------------------------------------------------|----------------------------------------------------------------------------------------------------|
| 上書     11-01-12     MITO     リース・データ入力       得意先     [0100002     前     電話     担当       〇〇〇〇〇〇〇     123-239-7407                                                                                                    | HNDLEASE V101102<br>終了                                                                                                    |
| N 商品       品       名       開始 残 済 月額 請 解 備考       D         コード       契約日       担当 売 上 月       1       1       1         1 88001       分割納入調査料       1004 39 7       26000 1       1       1         0000000       0000000       0000000       0       1       1         1 88001       分割納入調査料       1004 39 7       26000 1       1       1         1 000000       0000000       0000000       0       1       1       1         1 000000       0000000       0       0       0       1       1       1       1         1 0000000       0       0       0       0       0       1       1       1       1       1         1 000000       0       0       0       0       0       0       1       1       1       1       1       1       1       1       1       1       1       1       1       1       1       1       1       1       1       1       1       1       1       1       1       1       1       1       1       1       1       1       1       1       1       1       1       1 <t< td=""><td>開始:請求を開始する<br/>年月を指定<br/>残:残回数<br/>済:請求済回数<br/>請:請求サイクル<br/>省略は、毎月請求<br/>解:1.解約時移動しない<br/>2.移動する<br/>売上月:<br/>請求する月を、<br/>1,2,5 のように指定</td></t<> | 開始:請求を開始する<br>年月を指定<br>残:残回数<br>済:請求済回数<br>請:請求サイクル<br>省略は、毎月請求<br>解:1.解約時移動しない<br>2.移動する<br>売上月:<br>請求する月を、<br>1,2,5 のように指定 |
|                                                                                                    | 請求サイクルと売上月は同<br>時に使用できません。<br>税込みの商品コードを<br>使用したときは、税込み<br>の金額を入力して下さい                                                       |
| Implify     Implify     Implify     Implify     Implify       Implify     Implify     Implify     Implify     Implify       Implify     Implify     Implify     Implify     Implify       Implify     Implify     Implify     Implify     Implify       Implify     Implify     Implify     Implify     Implify       Implify     Implify     Implify     Implify     Implify       Implify     Implify     Implify     Implify     Implify       Implify     Implify     Implify     Implify     Implify                                                                                                    | ●ス回鉄-0000<br>明細は消えません。<br>一覧表印刷                                                                                              |

(2) 操作方法

①得意先コードを入力します。

②既に登録されていれる内容が表示されます。

現在登録されている内容を変更するには、表示されている番号(Nの欄)を入力します。 追加する場合には、最終番号の次の番号を入力します。

③項目の入力

| リース開始の年月             |
|----------------------|
| 残りの請求回数              |
| 既に請求した回数             |
| 1回に請求する金額            |
| この欄にDを入力すると項目の削除となる。 |
| 入力操作は終了し確認操作になります。   |
|                      |

◎ 残回数が0になっても項目は消滅しません。 開始年月を当月からとした場合でも、1回目の請求は翌月からとなりますので注意して下さ い。

また、販売店マスタの請求処理方法が2.実績請求の場合は請求されません。

9.2 リース得意先一覧表の印刷

分割金の登録、更新をおこないます。 実際の売上マスタへの分割金出力は月初処理でおこないます。

(1) 画面

| ■リース得意先一覧表 |                                                                                    |          |                            |
|------------|------------------------------------------------------------------------------------|----------|----------------------------|
| 上書 10-10-1 | 2 MITO リース得意先一覧表                                                                   | HNLSLIST | V100319<br><mark>終了</mark> |
| 得意先範囲      | ■ から まで                                                                            |          |                            |
| 残回数        | 0 から 0 まで<br>省略すると残回数に関係なく印刷します。                                                   |          |                            |
| 更新日付       | 0000000 から 0000000 まで(YN<br>省略すると、更新日に関係なく印刷します。                                   | (MMDD)   |                            |
| 分類方法       | <ol> <li>1. コード順</li> <li>2. 検針順</li> <li>3. 担当別コード順</li> <li>4. 担当別検針順</li> </ol> |          |                            |
| ▶ 印刷する     |                                                                                    |          |                            |
|            |                                                                                    |          |                            |

| (ISLIST)             | リース御道                                   | 黄光 — • | 信表       |          | 围爆         | 1 | ~        |      |          | 11年1月12日 | 1                                                                                           |
|----------------------|-----------------------------------------|--------|----------|----------|------------|---|----------|------|----------|----------|---------------------------------------------------------------------------------------------|
| ■<br>第<br>後<br>2<br> | 善意先名                                    |        | 40<br>48 | 12<br>12 |            | 齿 | 9<br>*   | 1474 | 00<br>12 | *        | 1<br>1<br>1<br>1<br>1<br>1<br>1<br>1<br>1<br>1<br>1<br>1<br>1<br>1<br>1<br>1<br>1<br>1<br>1 |
| 100001               | 00000000000                             | 88001  | 分割納入調査科  | 10. 4    | <b>6</b> 0 | ٢ | 32, 000  | -    | 10.12    | -        | . 248.000                                                                                   |
| 01 00002             | 0000000                                 | 88001  | 分割納入調査科  | 10. 4    | 6<br>0     | ٢ | 26, 000  | -    | 10.12    | -        | .014.000                                                                                    |
| 01 00003             | 0000000                                 | 88001  | 分割納入調査料  | 10. 4    | 39         | ٢ | 4, 500   | -    | 10.12    |          | 175,500                                                                                     |
| 010006               | 0000000000                              | 88001  | 分割納入調査料  | 10. 4    | 39         | ٢ | 15, 000  | -    | 10.12    |          | 585,000                                                                                     |
| 100007               | 00000                                   | 88001  | 分割納入調査科  | 10. 4    | 39         | ٢ | 15, 000  | -    | 10.12    |          | 585,000                                                                                     |
| 01 00008             | 0000000000000                           | 88001  | 分割納入調査料  | 10. 4    | 38         | ٢ | 23, 500  | -    | 10.12    |          | 916,500                                                                                     |
| 0100010              | 0000000000                              | 88001  | 分割納入調査料  | 10. 4    | 39         | ٢ | 16, 500  | -    | 10.12    |          | 643, 500                                                                                    |
| 100014               | 0000                                    | 88001  | 分割納入調査科  | 10. 4    | 60         | ٢ | 12, 000  | -    | 10.12    |          | 468,000                                                                                     |
| 01 00015             | 000000000000000000000000000000000000000 | 88001  | 分割納入調査科  | 10. 4    | 60         | ٢ | 100, 000 | -    | 10.12    |          | . 900,000                                                                                   |
| 100017               | 000000                                  | 88001  | 分割納入調査料  | 10. 4    | 39         | ٢ | 172, 000 | -    | 10.12    | •        | , 708, 000                                                                                  |
| 01 000 18            | 0000                                    | 88001  | 分割納入調査料  | 10. 4    | 39         | ٢ | 29, 000  | -    | 10.12    | -        | .131.000                                                                                    |
| 01 00026             | 000000000000000000000000000000000000000 | 88001  | 分割納入調査料  | 10. 4    | 39         | ٢ | 20, 000  | -    | 10.12    |          | 780,000                                                                                     |
| 01 00027             | 000000                                  | 88001  | 分割納入調査料  | 10. 4    | 39         | ٢ | 23, 000  | -    | 10.12    |          | 897,000                                                                                     |
| 01 00029             | 000000                                  | 88001  | 分割納入調査料  | 10. 4    | 39         | ٢ | 16, 000  | -    | 10.12    |          | 624,000                                                                                     |
| 01 00030             | 0000000                                 | 88001  | 分割納入調査科  | 10. 4    | 6<br>0     | ٢ | 12, 600  | -    | 10.12    |          | 491,400                                                                                     |
| 01 00035             | 00000000000                             | 88001  | 分割納入調査科  | 10. 4    | 6<br>0     | ٢ | 22, 000  | -    | 10.12    |          | 858,000                                                                                     |
| 01 00038             | 0000000                                 | 88001  | 分割納入調査科  | 10. 4    | 6<br>0     | ٢ | 82, 000  | -    | 10.12    |          | , 198, 000                                                                                  |
| 01 00039             | 0000000                                 | 88001  | 分割納入調査科  | 10. 4    | •          | 8 | 7. 200   | -    | 10. 7    |          | •                                                                                           |
| 01 00044             | 0000000                                 | 88001  | 分割納入調査科  | 10. 4    | 6<br>0     | ٢ | 4, 800   | -    | 10.12    |          | 187, 200                                                                                    |
| 01 00045             | 000000000000000000000000000000000000000 | 88001  | 分割納入調査科  | 10. 4    | 6<br>0     | ٢ | 27, 100  | -    | 10.12    | -        | . 056, 900                                                                                  |
| 01 00046             | 0000000                                 | 88001  | 分割納入調査科  | 10. 4    | 60         | ٢ | 5, 100   | -    | 10.12    |          | 198,900                                                                                     |
| 01 00050             | 000000000                               | 88001  | 分割納入調査科  | 10. 4    | 60         | ٢ | 59, 500  | -    | 10.12    |          | . 320, 500                                                                                  |
| 01 00052             | 00000                                   | 88001  | 分割納入調査科  | 10. 4    | 6<br>0     | ٢ | 25, 200  | -    | 10.12    |          | 982,800                                                                                     |
| 01 00053             | 0000000000                              | 88001  | 分割納入調査科  | 10. 4    | 6<br>0     | ٢ | 17, 800  | -    | 10.12    |          | 694, 200                                                                                    |
| 01 00054             | 0000000000                              | 88001  | 分割納入調査科  | 10. 4    | 6<br>0     | ٢ | 45, 000  | -    | 10.12    | -        | . 755.000                                                                                   |
| 01 00055             | 000000000                               | 88001  | 分割納入調査科  | 10. 4    | 6<br>0     | ٢ | 24,000   | -    | 10.12    |          | 936,000                                                                                     |
| 0100056              | 0000000000000                           | 88001  | 分割納入調査科  | 10. 4    | 60         | ٢ | 450, 000 | -    | 10.12    | 1        | . 550, 000                                                                                  |
| 01 00057             | 0000                                    | 88001  | 分割納入調査料  | 10. 4    | 38         | ٢ | 19, 500  | -    | 10.12    |          | 760,500                                                                                     |

## 9.3 サイクル繰越処理

4年サイクルの変わり目に、前受金の次サイクルの請求内容を初期設定します。

(1) 画面

| ■ サイクル繰越処理                                                |          |                     |  |  |
|-----------------------------------------------------------|----------|---------------------|--|--|
| 上書 11-01-12 MITO                                          | サイクル繰越処理 | MGPMCYCL V091002    |  |  |
| 処理年月 201012                                               |          | <mark>_ 〕 3年</mark> |  |  |
| 支所番号 ▋                                                    | 2桁で支所番   | 号を入力                |  |  |
| 販売店                                                       | 6桁で販売店   | コードを入力              |  |  |
| 処理実行 0                                                    | 0. 明細だけと | 出力 1. 更新も実行         |  |  |
| 前受金の繰越処理を行います<br>請求件数をあらかじめメンテナンスしておけば<br>それに合わせて、調整を行います |          |                     |  |  |
| ▶ □ 印刷する (しないにするとテキストに出力)                                 |          |                     |  |  |